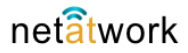

Per usare la casella di posta fornita da **Net at Work** su Smartphone **Android**, è necessario configurare la App '**E-mail**' preinstallata sul cellulare. Di seguito le istruzioni e i parametri necessari:

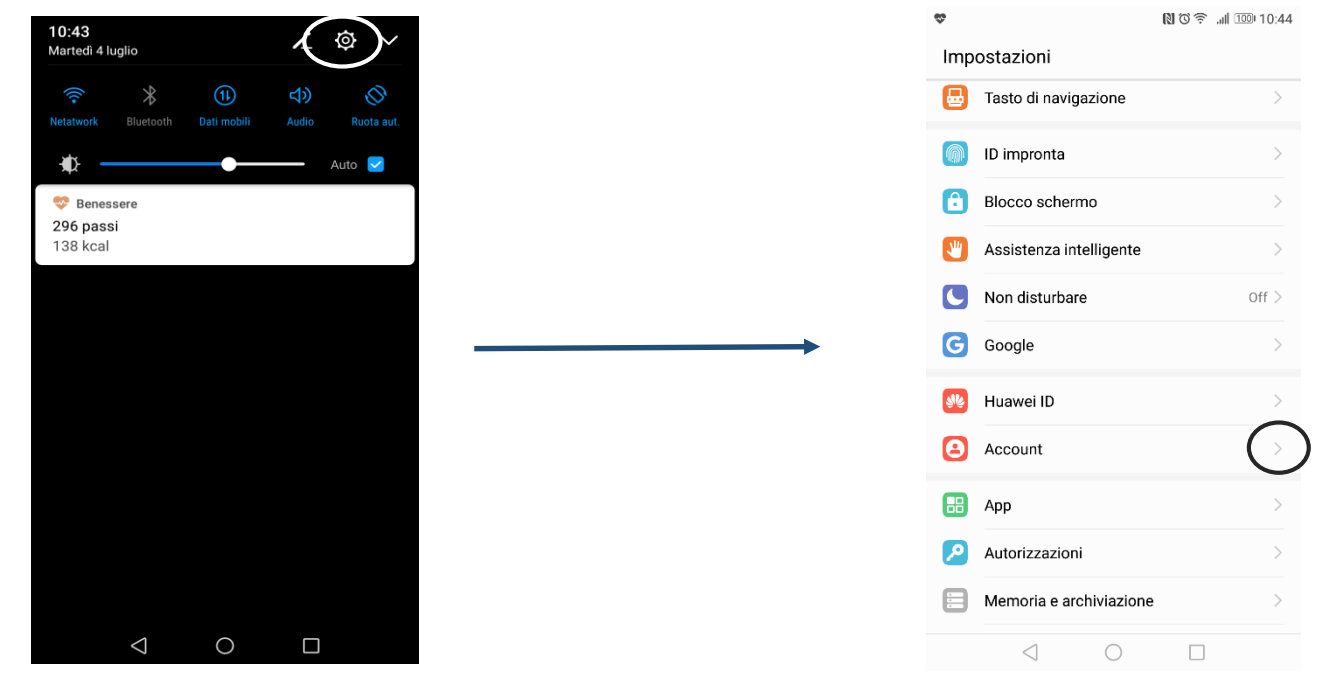

Nell'area notifiche scegliere 'Impostazioni', scorrere la pagina fino a 'Account' e selezionarlo:

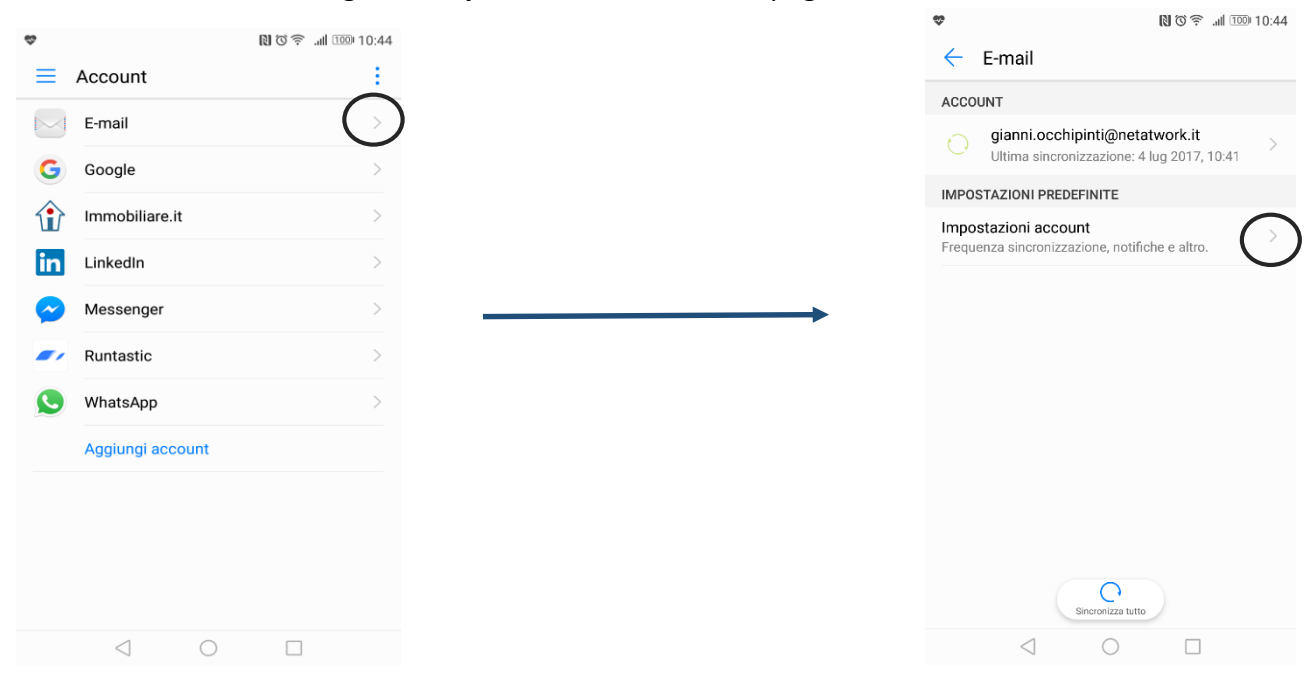

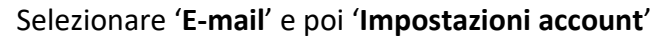

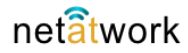

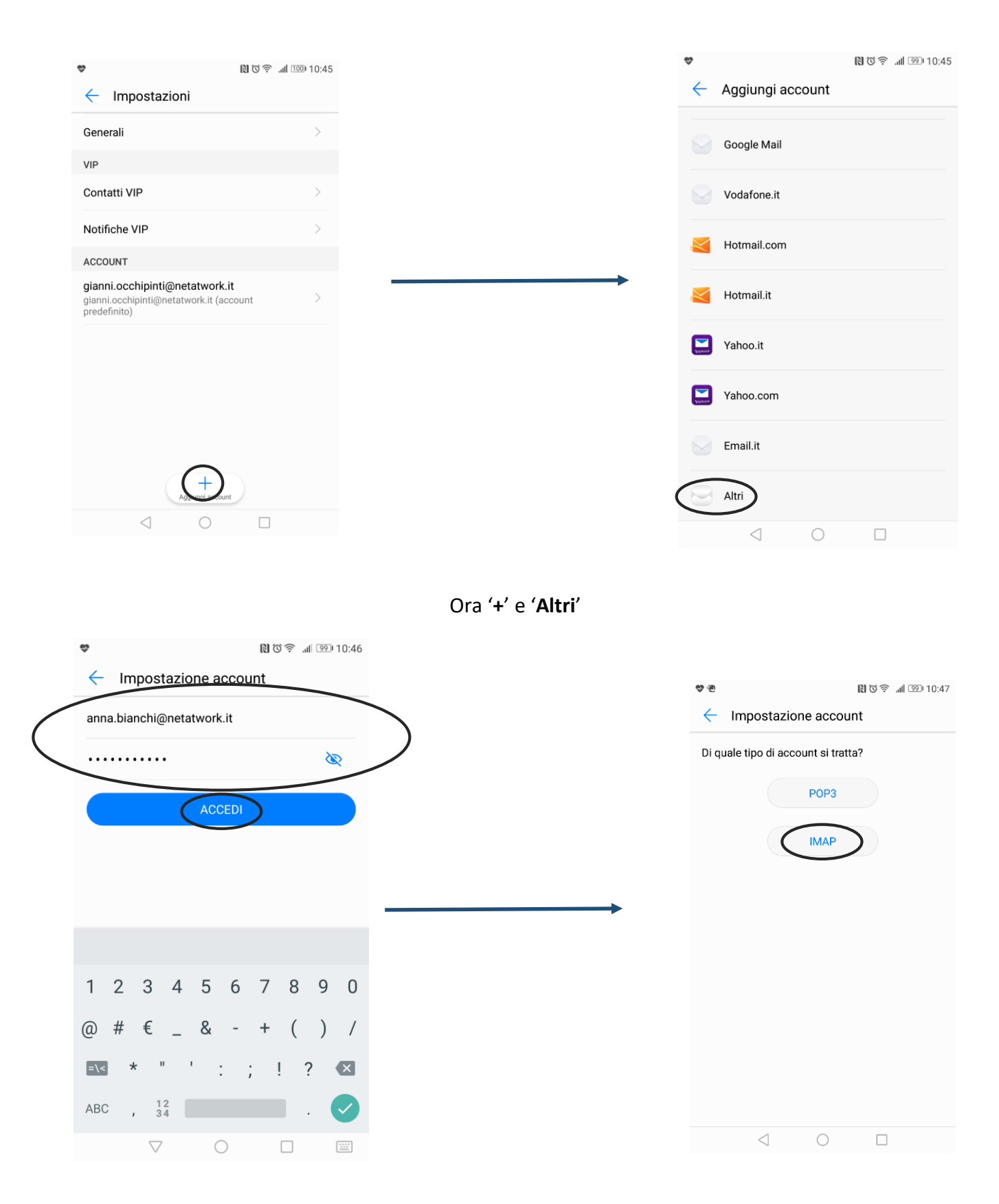

Digitare l'indirizzo Mail fornito da Net at Work e la password, ACCEDI poi scegliere 'IMAP'

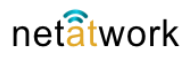

|                                       |                                                                          |  |          | 4 🍄 🖬 🖻          | 12                          |            |            | [3]            | Q 😇            | .al 🚥          | +12:25                      |
|---------------------------------------|--------------------------------------------------------------------------|--|----------|------------------|-----------------------------|------------|------------|----------------|----------------|----------------|-----------------------------|
| \$\$ D 2                              | 11:31 💿 11:31                                                            |  |          | ← 1              | mnosta                      | zione      | acco       | nunt           |                |                |                             |
| <ul> <li>Impostazione acco</li> </ul> | unt                                                                      |  |          |                  | mpoord                      | 210110     | uoot       | June           |                |                |                             |
| Nome utente                           |                                                                          |  |          | Server           | SMTP                        |            |            |                |                |                |                             |
| anna.bianchi@netatwork.ir             | t                                                                        |  |          | Out.             | netatwork                   | c.it       | )          |                |                |                |                             |
| Password                              |                                                                          |  |          | Porta            |                             |            |            |                |                |                |                             |
|                                       | Ø                                                                        |  |          | 25               |                             |            |            |                |                |                |                             |
| Server                                |                                                                          |  |          | Tipo di          | sicurezz                    | а          |            |                |                | Nessu          | na >                        |
| in.netatwork.it<br>INDIETRO           | AVANTI                                                                   |  | <b>→</b> |                  | INDIETRO                    | )          |            | $\langle$      | AVAN           | JTI            |                             |
| G                                     |                                                                          |  |          | G                |                             |            |            |                |                |                |                             |
| $q^{1} w^{2} e^{3} r^{4} t^{5} y$     | <sup>6</sup> u <sup>7</sup> i <sup>8</sup> o <sup>9</sup> p <sup>0</sup> |  |          | q <sup>1</sup> w | <sup>2</sup> e <sup>3</sup> | <b>r</b> 1 | 5 y        | <sup>6</sup> U | <sup>7</sup> i | <sup>8</sup> O | <sup>9</sup> p <sup>0</sup> |
| as dfg                                | hjkl                                                                     |  |          | а                | s d                         | f          | g          | h              | j              | k              | I                           |
| 📥 z x c v                             | bnm 💌                                                                    |  |          | <b>±</b>         | z x                         | С          | V          | b              | n              | m              | ×                           |
| ?123 / 🙂                              | . 🔿                                                                      |  |          | ?123             | / 🙂                         |            |            |                |                |                |                             |
| $\bigtriangledown$ O                  |                                                                          |  |          |                  | $\bigtriangledown$          |            | $\bigcirc$ |                |                |                |                             |

in questa scheda, digitare 'in.netatwork.it' AVANTI poi 'out.netatwork.it' e AVANTI.

| ኛ 🖬 🔁 🛛 🕅 🛈 🛜 📶 🤒 11:32                                                 | ** 図 泡     図 ② 奈                                                        |
|-------------------------------------------------------------------------|-------------------------------------------------------------------------|
| Impostazione account                                                    | Impostazione account                                                    |
| Frequenza di controllo Posta in arrivo Mai                              | Frequenza di controllo Posta in<br>arrivo                               |
| Utilizza questo account per inviare email come impostazione predefinita | Utilizza questo account per inviare email come impostazione predefinita |
| Vvisami all'arrivo di email                                             | Vvisami all'arrivo di email                                             |
| Sincronizza le email da questo account                                  | Sincronizza le email da questo account                                  |
| Scarica allegati automaticamente quando connesso a Wi-Fi                | Frequenza di controllo Posta in arrivo                                  |
|                                                                         | Mai                                                                     |
|                                                                         | Ogni 15 minuti                                                          |
|                                                                         | Ogni 30 minuti                                                          |
|                                                                         | Ogni ora                                                                |
| INDIETRO AVANTI                                                         | ANNULLA                                                                 |
| $\triangleleft$ $\bigcirc$ $\Box$                                       |                                                                         |

Quasi finito... non resta che indicare alla **App** la frequenza di controllo della posta, toccando '**Mai**' e nella schermata successiva indicare l'intervallo di tempo.

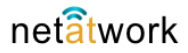

| 😍 🗹 🔁       |                                            |                                             | II. 🗟 O 🕼                    | ll 🧐 11:32        |
|-------------|--------------------------------------------|---------------------------------------------|------------------------------|-------------------|
| ≡ Po<br>ann | <b>sta in arr</b><br>a.bianchi@n           | <b>ivo 2</b><br>etatwork.it                 |                              |                   |
| Tutto       | <ul> <li>Ricerca</li> </ul>                | 1                                           |                              |                   |
| • M         | <b>Microsoft</b><br>Messaggio<br>Messaggio | Outlook<br>prova Microso<br>di posta eletti | oft Outlook<br>ronica inviat | 11:03<br>☆        |
| •           | ISPConfig<br>Welcome t<br>Welcome to       | l<br>o your new en<br>o your new em         | nail account<br>ail account. | 10:26<br>☆<br>You |
|             |                                            |                                             |                              |                   |
|             |                                            |                                             |                              |                   |
|             |                                            |                                             |                              |                   |
|             |                                            |                                             |                              |                   |
|             |                                            |                                             |                              |                   |
|             | Scrivi                                     | Q<br>Ricerca                                | Altro                        |                   |
|             | $\triangleleft$                            | $\bigcirc$                                  |                              |                   |

Questa è l'immagine della **App E-Mail** configurata, apparirà uno o più messaggi di benvenuto, ora puoi usare la tua casella di posta sullo smartphone.

Se si vuole configurare la App come **pop3**, i parametri (indirizzi dei server **in** e **out**) sono gli stessi, è comunque consigliata la configurazione **IMAP** per tenere sincronizzata la casella mail tra il server e gli eventuali altri device configurati.

**N.B.** Le immagini potrebbero non coincidere perfettamente con il tuo telefono, dipende dalla marca e dalla versione di Android. Le immagini di questo tutorial sono di **Marshmallow** su **Huawei**.